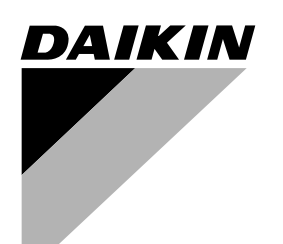

# **INSTALLATION MANUAL**

## **Wireless Remote Controller Kit**

Model No. BRC7C54W BRC7C59W BRC7C510W BRC7C511W BRC7CA510W BRC7CA511W

> READ THESE INSTRUCTIONS CAREFULLY BEFORE INSTALLATION. KEEP THIS MANUAL IN A HANDY PLACE FOR FUTURE REFERENCE.

LESEN SIE DIESE ANWEISUNGEN VOR DER INSTALLATION SORGFÄLTIG DURCH. BEWAHREN SIE DIESE ANLEITUNG FÜR SPÄTERE BEZUGNAHME GRIFFBEREIT AUF.

LIRE SOIGNEUSEMENT CES INSTRUCTIONS AVANT L'INSTALLATION. CONSERVER CE MANUEL A PORTEE DE MAIN POUR REFERENCE ULTERIEURE.

LEES DEZE INSTRUCTIES ZORGVULDIG VOOR INSTALLATIE. BEWAAR DEZE HANDLEIDING WAAR U HEM KAN TERUGVINDEN VOOR LATERE NASLAG.

PRIMA DI PROCEDERE ALL'INSTALLAZIONE, LEGGERE ATTENTAMENTE QUESTE ISTRUZIONI. CONSERVARE QUESTO MANUALE A PORTATA DI MANO PER FUTURE CONSULTAZIONI.

ΔΙΑΒΑΣΤΕ ΑΥΤΕΣ ΤΙΣ ΟΔΗΓΙΕΣ ΠΡΟΣΕΚΤΙΚΑ ΠΡΙΝ ΑΠΟ ΤΗΝ ΕΓΚΑΤΑΣΤΑΣΗ. ΦΥΛΑΞΤΕ ΑΥΤΟ ΤΟ ΕΓΧΕΙΡΙΔΙΟ ΕΥΚΑΙΡΟ ΓΙΑ ΝΑ ΤΟ ΣΥΜΒΟΥΛΕΥΕΣΤΕ ΣΤΟ ΜΕΛΛΟΝ.

LEA CUIDADOSAMENTE ESTAS INSTRUCCIONES ANTES DE INSTALAR. GUARDE ESTE MANUAL EN UN LUGAR A MANO PARA LEER EN CASO DE TENER ALGUNA DUDA.

LEIA COM ATENÇÃO ESTAS INSTRUÇÕES ANTES DE REALIZAR A INSTALAÇÃO. MANTENHA ESTE MANUAL AO SEU ALCANCE PARA FUTURAS CONSULTAS. PORTUGUES

## CONTENTS

En.

Ge.

Fr.

Ne.

| SAFETY CONSIDERATIONS          | 2 |
|--------------------------------|---|
| BEFORE INSTALLATION            | 2 |
| REMOTE CONTROLLER INSTALLATION | 3 |
| RECEIVER INSTALLATION          | 3 |
| FIELD SETTING                  | 5 |
| TEST OPERATION                 | 6 |

## INHALTSVERZEICHNIS

| SICHERHEITSHINWEISE            | 7 |
|--------------------------------|---|
| VOR DER INSTALLATION           | 7 |
| INSTALLATION DER FERNBEDIENUNG | 8 |
| INSTALLATION DES EMPFÄNGERS    | 8 |
| ORTS-EINSTELLUNG 1             | 0 |
| TESTBETRIEB 1                  | 1 |

#### TABLE DES MATIERES

| CONSIDERATIONS DE SECURITE1       | 2 |
|-----------------------------------|---|
| AVANT L'INSTALLATION1             | 2 |
| INSTALLATION DE LA TELECOMMANDE 1 | 3 |
| INSTALLATION DU RECEPTEUR 1       | 3 |
| REGLAGE LOCAUX 1                  | 5 |
| ESSAI DE FONCTIONNEMENT 1         | 6 |

INHOUD

| VEILIGHEIDSOVERWEGINGEN17               |
|-----------------------------------------|
| VOOR INSTALLATIE                        |
| INSTALLATIE VAN DE AFSTANDSBEDIENING 18 |
| INSTALLATIE VAN DE ONTVANGER 18         |
| HET VELD INSTELLEN20                    |
| WERKINGSTEST                            |

## INDICE

It.

Gr.

Sp.

Po.

| CONSIDERAZIONI PER LA SICUREZZA              | 22 |
|----------------------------------------------|----|
| PRIMA DELL'INSTALLAZIONE                     | 22 |
| INSTALLAZIONE DEL TELECOMANDO                | 23 |
| INSTALLAZIONE DEL RICEVITORE                 | 23 |
| IMPOSTAZIONE DEL SISTEMA IN BASE AL POSTO DI |    |
| INSTALLAZIONE                                | 25 |
| FUNZIONAMENTO DI PROVA                       | 26 |

#### ΠΕΡΙΕΧΟΜΕΝΑ

| ΠΡΟΤΑΣΕΙΣ ΑΣΦΑΛΕΙΑΣ           | 27 |
|-------------------------------|----|
| ΠΡΙΝ ΑΠΟ ΤΗΝ ΕΓΚΑΤΑΣΤΑΣΗ      | 27 |
| ΕΓΚΑΤΑΣΤΑΣΗ ΤΗΛΕΧΕΙΡΙΣΤΗΡΙΟΥ  | 28 |
| εγκατάσταση του δέκτη         | 28 |
| ΡΥΘΜΙΣΗ ΣΤΗ ΘΕΣΗ ΕΓΚΑΤΑΣΤΑΣΗΣ | 30 |
| ΔΟΚΙΜΑΣΤΙΚΗ ΛΕΙΤΟΥΡΓΙΑ        | 31 |

## INDICE

| CUIDADOS PARA SU SEGURIDAD     | 32 |
|--------------------------------|----|
| ANTES DE INSTALAR              | 32 |
| INSTALACION DEL CONTROL REMOTO | 33 |
| INSTALACION DEL RECEPTOR       | 33 |
| AJUSTE LOCAL                   | 35 |
| FUNCIONAMIENTO DE PRUEBA       | 36 |

## ÍNDICE

| CONSIDERAÇÕES SOBRE SEGURANÇA    | 37 |
|----------------------------------|----|
| ANTES DA INSTALAÇÃO              | 37 |
| INSTALAÇÃO DO CONTROLADOR REMOTO | 38 |
| INSTALAÇÃO DO RECEPTOR           | 38 |
| AJUSTAMENTO DO CAMPO             | 40 |
| FUNCIONAMENTO DE TESTE           | 41 |

# ENGLISH

## SAFETY CONSIDERATIONS

Please read this "SAFETY CONSIDERATIONS" carefully before installing air conditioning equipment and be sure to install it correctly. After completing the installation, make sure at start up operation that the unit operates properly. Please instruct the customer how to operate the unit and keep maintenance.

Meaning of caution symbols

## 

- Refer also to the installation manual attached to the indoor unit.
- Confirm that following conditions are satisfied prior to installation.
  - \* Ensure that noting interrupts the operation of the wireless remote controller. (Ensure that there is neither a source of light nor fluorescent lamp near the receiver. Also, ensure that the receiver is not exposed of direct sun light.)
  - \* Ensure that the operaiton display lamp and other indicators are easy to see.

## **BEFORE INSTALLATION**

## ACCESSORIES

Check if the following accessories are included with your unit.

| Name                             | Shape  | Quantity | Name                           | Shape                                                  | Quantity | Name                           | Shape      | Quantity |
|----------------------------------|--------|----------|--------------------------------|--------------------------------------------------------|----------|--------------------------------|------------|----------|
| Wireless<br>display<br>cover     |        | 1 set    | Remote controller holder       |                                                        | 1 pc.    | Screw for<br>installing remote | (The       | 2 pcs.   |
|                                  |        |          | Dry cell battery<br>LR03 (AM4) | 0                                                      | 2 pcs.   |                                |            |          |
|                                  | $\sim$ |          |                                | 0                                                      |          |                                |            |          |
| Wireless<br>remote<br>controller |        | 1 pc.    | Unit No. label                 | $ \begin{array}{c ccccccccccccccccccccccccccccccccccc$ | 1 pc.    | Operation<br>manual            | $\bigcirc$ | 1 pc.    |

## NOTE TO THE INSTALLER

Be sure to instruct the customer how to properly operate the system showing him/her the attached operation manual.

## **REMOTE CONTROLLER INSTALLATION**

## < Installing wireless remote controller >

- Do not throw the remote controller or impose large shocks. Also, do not store where it may be exposed to moisture or direct sunlight.
- When operating, point the transmitting part of the remote controller in the direction of the receiver.
- The direct transmitting distance of the remote controller is approximately 12 meters.
- The signal cannot be transmitted it something such as curtains blocks the receiver and the remoto controller.
- Installing to a wall or a pillar

Slide the remote controller into the remote controller holder from the top.

Fix the remote controller holder with

the screws.

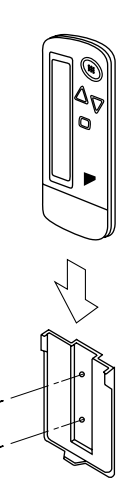

- How to insert the batteries
  - Open the back cover of the remote controller by sliding it in the direction of the arrow.

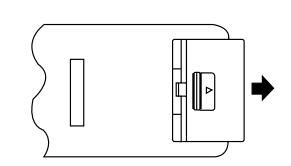

 Insert the attached dry cell batteries. Properly insert, set the batteries by matching the (+) and (-) polanty marks as indicated. Then close the cover as before.

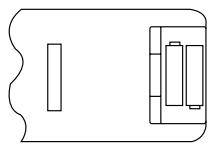

## **RECEIVER INSTALLATION**

## (1) Preparations before installation

Install this kit after electric wiring the indoor unit.

- ① Do not attach back in position the right side panel and the control display cover, both of which have been removed for electric wiring. Remove the left side panel too.
- 2 Draw out the air filter, and remove the front grille as shown at below.

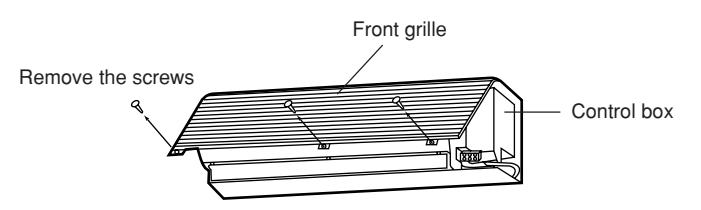

## (2) Determination of address and MAIN/SUB remote controller.

If setting multiple wireless remote controllers to operate in one room, perform address setting for the receiver and the wireless remote controller. If setting multiple wired remote controllers in one room, change the MAIN/SUB switch of the receiver.

## SETTING PROCEDURE

#### ① Setting the receiver

Referring to the table below, set the wireless address swich (SS2) on the transmission PC board that is connected with the wireless display cover.

| Unit No.                               | No. 1 | No. 2       | No. 3 |
|----------------------------------------|-------|-------------|-------|
| Wireless<br>address<br>switch<br>(SS2) | 1 2 3 | Ν<br>Ν<br>ω | 1 2 3 |

When using both a wired and a wireless remote controller for 1 indoor unit, the wired controller should be set to MAIN. Therefore, set the MAIN/SUB switch (SS1) of the receiver to SUB.

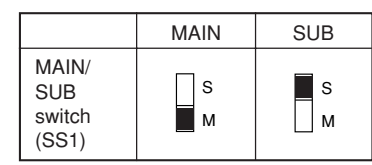

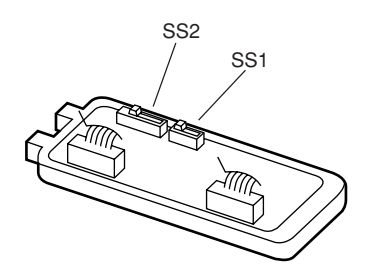

 $\langle$  Setting from the remote controller  $\rangle$ 

Hold down the button and the
 button for at least 4 seconds to get the Field
 Set mode. (Indicated in the display area in the figure at right).

- ② Press the FAN button and select a multiple setting (A/b). Each time the button is pressed the display switches between "A" and "b".
- (3) Press the "  $\sum_{UP}$  " button and "  $\sum_{DOWN}$  " button to set the address.

 $\rightarrow 1 \rightarrow 2 \rightarrow 3 \rightarrow 4 \rightarrow 5 \rightarrow 6$ 

Address can be set from 1 to 6, but set it to 1  $\sim$  3 and to same address as the receiver. (The receiver does not work with address 4  $\sim$  6.)

- 4 Press the  $\fbox{RESERVE}$  button to enter the setting.
- (5) Hold down the KITEST button for at least 1 second to quit the Field Set mode and return to the normal display.

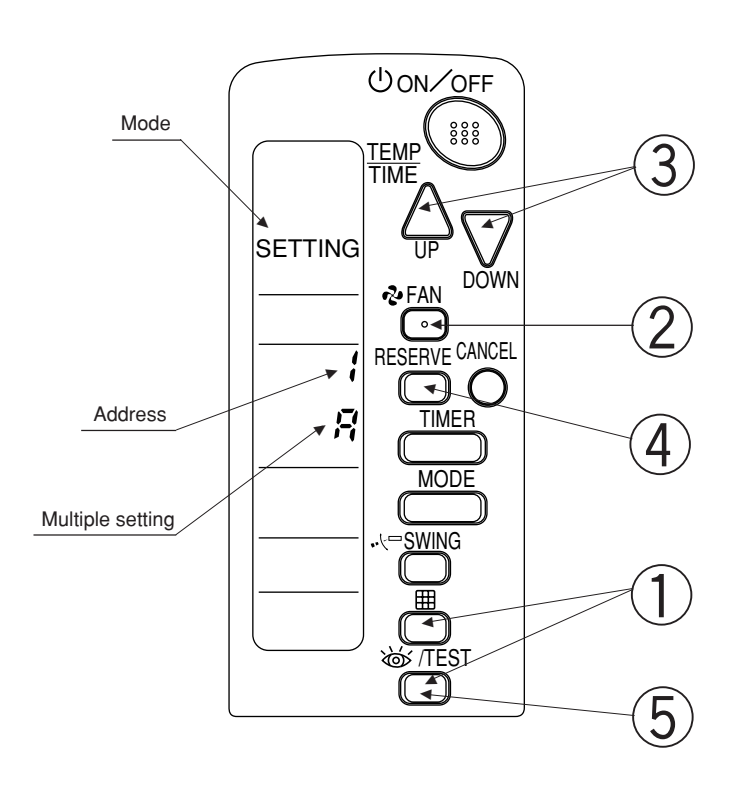

## $\cdot$ $\langle$ Multiple settings A/b $\rangle$ -

When the indoor unit is being operating by outside control (central remote controller, etc.), it sometimes does not respond to ON/OFF and temperature setting commands from this remote controller. Check what setting the customer wants and make the multiple setting as shown below.

|                                            | Remote controller                                    | Indoor unit                                                                                                    |                        |  |  |
|--------------------------------------------|------------------------------------------------------|----------------------------------------------------------------------------------------------------|------------------------|--|--|
| Multiple setting Remote controller display |                                                      | To control other air conditions and units                                                                       | For other than on left |  |  |
| A: Standard                                | All items displayed.                                 | Commands other than<br>ON/OFF and temperature<br>setting accepted. (1 LONG<br>BEEP or 3 SHORT BEEPS<br>emitted) |                        |  |  |
| b: Multi System                            | Operations remain displayed shortly after execution. | All commands accepted (2 SHOR                                                                                   | T BEEPS)               |  |  |

3 Stick the Unit No. labels next to the Model No. label at the bottom of the indoor unit as well as on the back of the wireless remote controller.

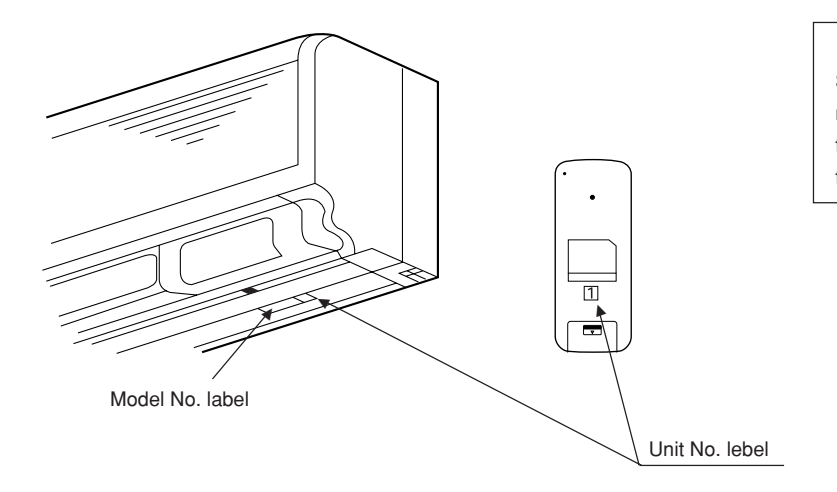

#### PRECAUTIONS

Set the Unit No. of the receiver and the wireless remote controller to be equal. If the settings differs, the signal from the remote controller cannot be transmitted.

- (3) Setting up the wireless display cover and the transmission PC board
- ① To attach the wireless display cover as shown at right, take the reverse steps or detaching the display cover.
  - A Insert the cover with the arrow facing toward the right hand of the air outlet.
  - B Fix the cover to the control box with the screws.

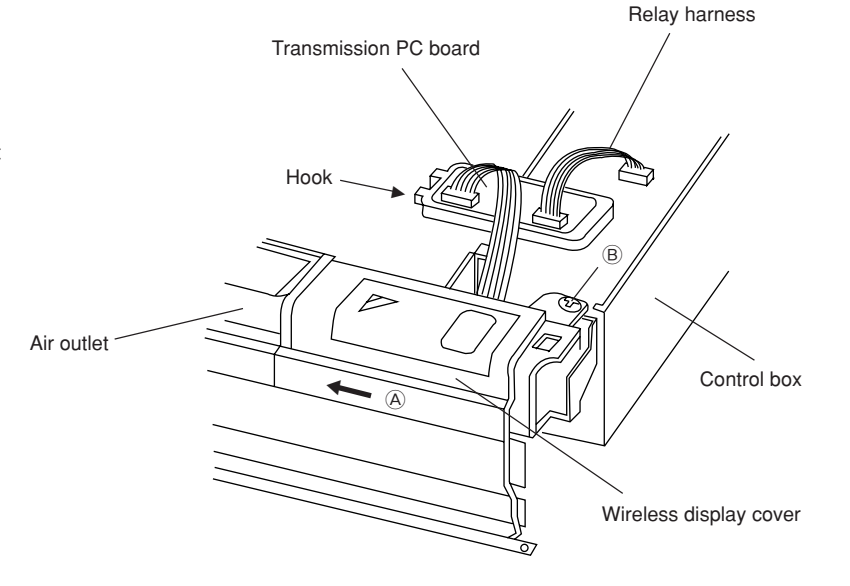

② To attach the transmission PC board, take the following steps.

First connect the relay harness of the transmission PC board to the connector ( C ) on the PC board of the unit.

Then put the transmission PC board, with its hooks upward, on the facing face of the PC board on the unit.

Make sure that the PC board comes on the center of the 3 cataches (in the arrow ( D )).

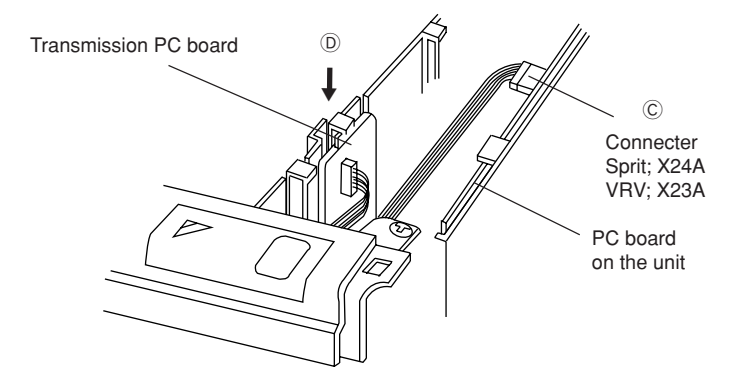

- ③ Place the front grille first and then the right and left side panels into position.
- ④ Finally attach the air filter in place.

## FIELD SETTING

If optional accessories are mounted on the indoor unit, the indoor unit setting may have to be changed. Refer to the instruction manual (optional hand book) for each optional accessory.

#### Procedure

- ① When in the normal mode, press the K/TEST button for a minimum of four seconds, and the FIELD SET MODE is entered.
- ② Select the desired MODE NO. with the MODE button.
- ③ Push the "  $\Delta$  " button and select the FIRST CODE NO.

(4) Push the "  $\sum_{D \in MNN}$  " button and select the SECOND CODE NO.

- 5 Push the RESERVE button and the present settings are SET.
- 6 Push the | 🕁 /TEST | button to return to the NORMAL MODE.
- (Example) If the time to clean air filter is set to "Filter Contamination-Heavy", set Mode No. to "10", FIRST CODE NO. to "0", and SECOND CODE NO. to "02".

| MODE                    | FIRST                                                                                                    | FIRST                                                                                                    | SECOND CODE NO. NOTES) 1.    |                     |       |                     | ΓES) 1. |
|-------------------------|----------------------------------------------------------------------------------------------------|----------------------------------------------------------------------------------------------------|------------------------------|---------------------|-------|---------------------|---------|
| NO.                     | CODE NO.                                                                                                    | DESCRIPTION OF SETTING                                                                                           | 01                           |                     | 02    |                     | 03      |
| 10                      | 0 Filter Contamination-Heavy/Light (Setting for spacing time of display time to clean air filter) (Setting for when filter contamination is heavy, and spacing time of display time to clean air filter is to be halved) |                                                                                                    | Light                        | Approx.<br>200 hrs. | Heavy | Approx.<br>100 hrs. | _       |
|                         | 3                                                                                                    | Spacing time of display time to clean air filter count (Setting for when the filter sign is not to be displayed) | Display Do not display       |                     | _     |                     |         |
| 11<br>(Sprit<br>system) | 0                                                                                                    | Setting the number of connected simultaneous operation system indoor units.                                      | Pair Twin                    |                     |       | Triple              |         |
| 12                      | 1                                                                                                    | ON/OFF input from outside (Set to enable starting/stopping from remote)                                          | Forced OFF ON/OFF            |                     | _     |                     |         |
| (VRV<br>system)         | 2                                                                                                    | Thermostat differential changeover (Set when using remote controller thermostat sensor.)                         | 1°C                          |                     | 0.5°C |                     |         |
| 13                      | 0                                                                                                    | Air flowrate increase mode (to be set upon user's request)                                                       | Standard A little increase I |                     |       | Increase            |         |

#### NOTES) 1. The SECOND CODE NO. is factory set to "01".

- 2. Do not use any settings not listed in the table.
- 3. For group control with a wireless remote controller, initial settings for all the indoor units of the group are equal. (For group control, refer to the installation manual attached to the indoor unit group control.)

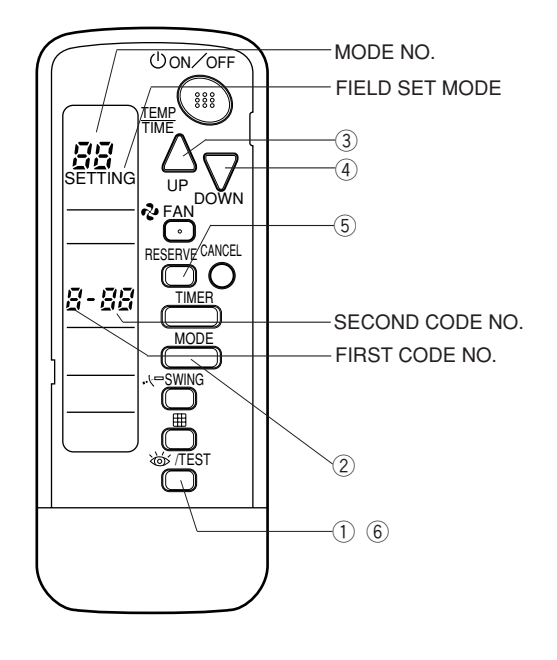

## **TEST OPERATION**

- Perform test operation according to the instructions in the installation manual attached to the indoor unit.
- After refrigerant piping, drain piping, and electric wiring, operate according to the table to protect the unit.

#### < PRECAUTIONS >

- 1. Refer to malfunction diagnosis label attached to the unit if it does not operate.
- 2. Refer to the installation manual attached to the outdoor unit for individual operation system types.

| Order | Operation                                                                            |
|-------|--------------------------------------------------------------------------------------|
| (1)   | Open gas side stop valve.                                                            |
| (2)   | Open liquid side stop valve.                                                         |
| (3)   | Electrify crank case heater for 6 hours. (Not necessary for cooling type units)      |
| (4)   | Set to cooling with the remote controller and push ON/OFF button to start operation. |
| (5)   | Push                                                                                 |
| (6)   | Push                                                                                 |
| (7)   | Push mtton and operate normally.                                                     |
| (8)   | Confirm its function according to the operation manual.                              |

**3PA59585-13Z** EM97A032D (0510) HT FS